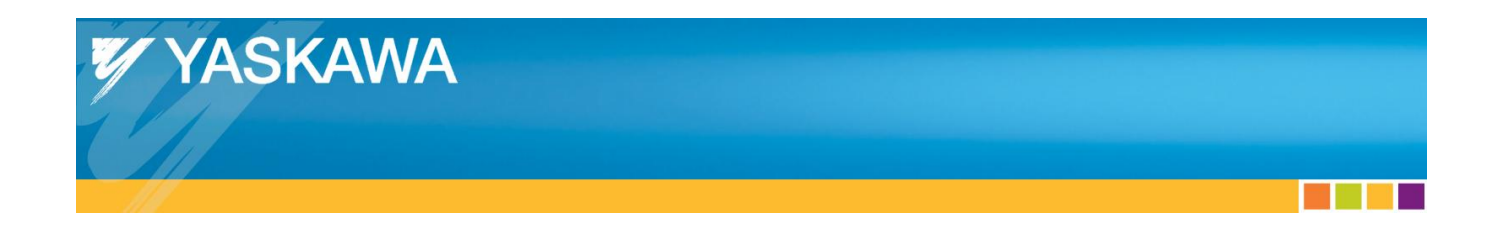

**Application Note** 

# **MPiec Controllers Communicating Serially with VFDs**

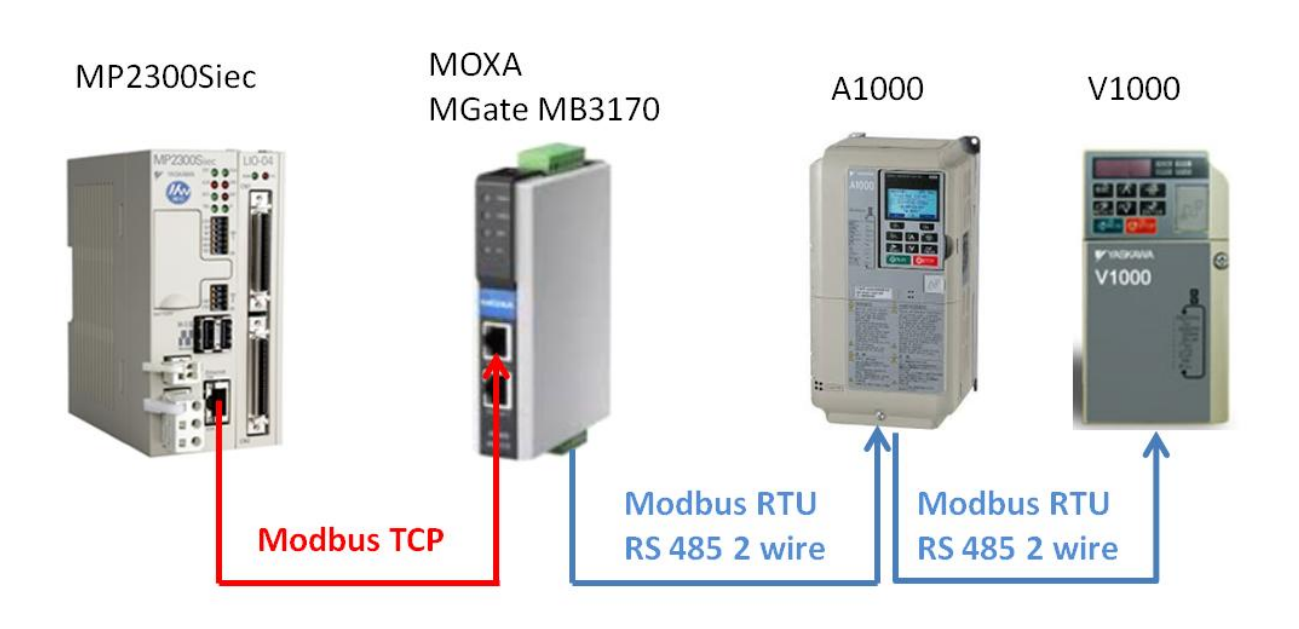

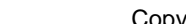

Doc#: AN.MPIEC.06

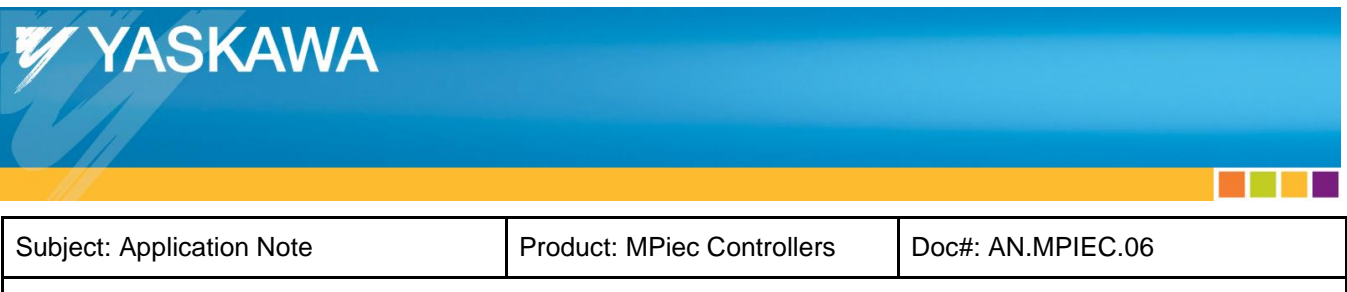

### Contents

| Application Overview:                                         |   |
|---------------------------------------------------------------|---|
| Application Highlights:                                       | 3 |
| Products Used:                                                | 3 |
| Implementation:                                               | 4 |
| 1. Configure the MPiec Controller as a Modbus Client (Master) | 4 |
| 2. Configuring the Moxa MB 3170 Converter                     | 9 |
| 3. Configuring the VFDs                                       |   |
| 4. Programming in MotionWorks IEC                             |   |

| YASKAWA                   |                            |                   |  |
|---------------------------|----------------------------|-------------------|--|
| Subject: Application Note | Product: MPiec Controllers | Doc#: AN.MPIEC.06 |  |
|                           |                            |                   |  |

### **Application Overview:**

This application note describes how to configure and program an MPiec controller to communicate with multiple VFDs serially. The configuration includes a Moxa MGate MB3170 module which converts Modbus TCP to Modbus RTU. The MPiec controller is a Modbus client in this configuration. The MOXA MB3170 module is configured for RS-485 2-wire.

## **Application Highlights:**

- Yaskawa VFDs support serial communication without adding an option card. The Moxa MGate MB3170 converter converts Modbus TCP messages from the MPiec controller to Modbus RTU messages with a unique Device ID.
- 2. One MB 3170 converter can support RS-485 multidrop communication for up to 31 serial devices.
- 3. All VFD parameters and I/O can be accessed from the MPiec controller using this approach.

### **Products Used:**

| Component           | Product and Model Number                      |
|---------------------|-----------------------------------------------|
| Controller          | MPiec                                         |
| Software            | MotionWorks IEC                               |
| VFD                 | A1000, V1000                                  |
| Third Party Devices | Moxa MGate MB3170 Modbus TCP to RTU converter |

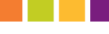

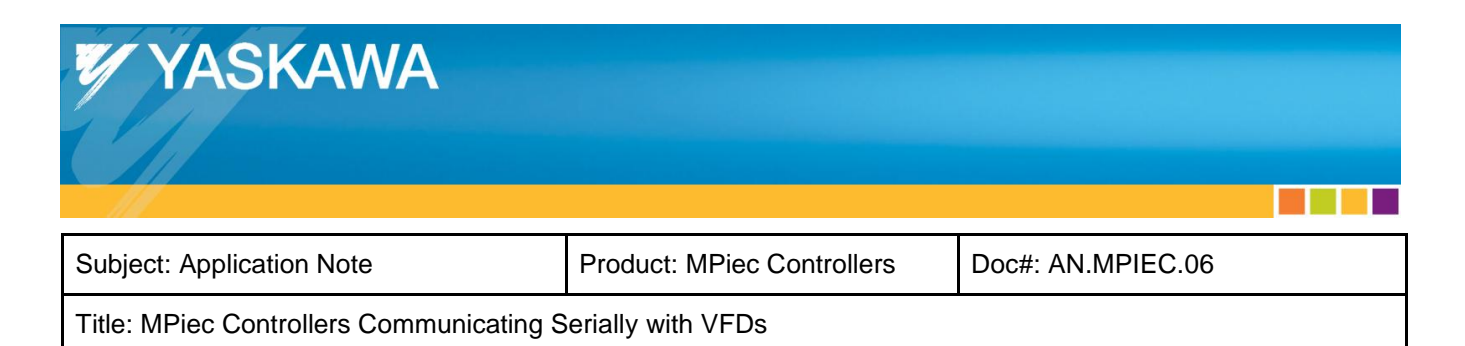

### Implementation:

#### 1. Configure the MPiec Controller as a Modbus Client (Master)

Launch the MotionWorks IEC Hardware Configuration. Add a new Modbus Device for each serial connection on the RS-485 network.

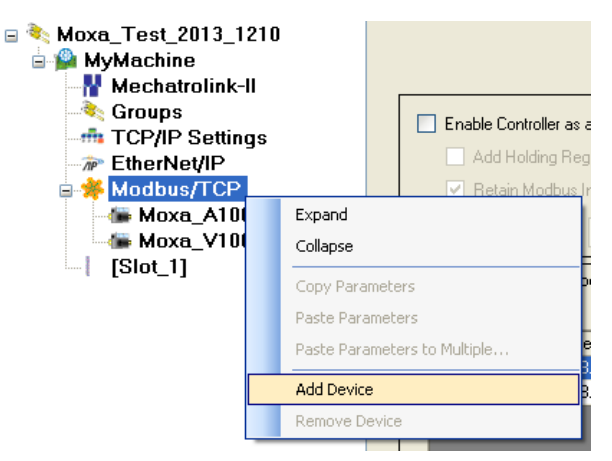

Figure 1: Adding a new Modbus slave device

Add the Modbus slave devices in the Hardware Configurator. The IP address field is referring to the address of the Moxa MB3170 converter. Assign a unique status variable and unit identifier for each slave on the network.

| Add ModbusTCP Dev       | ice 🔰        |                                        |
|-------------------------|--------------|----------------------------------------|
| Name<br>IP Address      | Modbus Slave | IP address of Moxa converter           |
| Status Variable<br>Task | s1<br>MedTsk |                                        |
| Update Interval (ms)    | 50           | <u>Unique</u> unit identifier of slave |
| Comment                 | []           |                                        |
|                         |              |                                        |
|                         |              |                                        |
|                         | Add Cancel   |                                        |

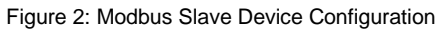

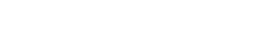

| YASKAWA                                  |                            |                   |  |
|------------------------------------------|----------------------------|-------------------|--|
| Subject: Application Note                | Product: MPiec Controllers | Doc#: AN.MPIEC.06 |  |
| Title: MPiec Controllers Communicating S | erially with VFDs          | •                 |  |

Figure 3 illustrates the Hardware Configuration with an A1000 with Unit ID 1 and a V1000 with Unit ID 2 which will be accessible via the Moxa MB3170 converter at IP address 192.168.207.244.

| Moxa_Test_2013_1210  MyMachine MyMachine Mechatrolink-II Groups TCP/IP Settings FtherNet/IP Modbus/TCP Moxa_V1000 GMoxa_A1000 [Slot_1] | Configure Control | troller as a Modbus Ste<br>Iding Registers Dutput<br>Modbus Inputs<br>nment <u>FastTsk</u><br>Iler as Modbus Master<br>Devices | 3 <b>ve</b>  <br>\$ | Dutput state when PLC stops: | Specil<br>60 | y Activity Timeout (1s-655<br>(s) | 5356)     |
|----------------------------------------------------------------------------------------------------|-------------------|----------------------------------------------------------------------------------------------------|---------------------|------------------------------|--------------|-----------------------------------|-----------|
|                                                                                                    | Name              | IP Address                                                                                                    | Tack                | [ Indate Interval (ms)       | Lloit        | Status Variable                   | Comment   |
|                                                                                                    | Mova A1000        | 192 168 207 244                                                                                                    | MedTok              | 50                           | OTIK         | 1 A1000 Stat                      | Contrient |
|                                                                                                    | Mova_X1000        | 192 169 207 244                                                                                                    | MadTek              | 50                           |              | 2 V1000_Stat                      |           |
|                                                                                                    | inond_+rood       | 102.100.201.244                                                                                                    | Modiful             | 30                           |              | 2 11000_0101                      |           |
|                                                                                                    |                   |                                                                                                    |                     |                              |              |                                   |           |

Figure 3: Two VFD slaves at ID 1 and 2

The configuration shown below explains how to add two Modbus data blocks (with two registers each) for each slave device. Select the Modbus slave from the device tree and add Modbus data blocks. In Figure 4, a snapshot of two data blocks created for the A1000 is shown. %IB43008 to %IB430011 is the MPiec memory to which 2 modbus registers (number of items = 2) starting at address 1H (starting address = 2) on the A1000 will be read using function code 03. %QB43008 to %QB430011 is the MPiec memory from where data will be written to 2 modbus registers (number of items = 2) starting at address 1H (starting address = 2) on the A1000 using function code 16.

| Moxa_Test_2013_1210<br>MyMachine<br>Mechatrolink-II<br>TCP/IP Settings | Data Blocks                                                           |                                                       |                               |                   |          |
|------------------------------------------------------------------------|-----------------------------------------------------------------------|-------------------------------------------------------|-------------------------------|-------------------|----------|
| -n <sup>®</sup> EtherNet/IP                                            | 1/O Group Function Code                                               | Starting Address                                      | Local Start Address           | Local End Address | Comment  |
| B Modbus/TCP                                                           | A Read 03 - Read Holding Regis                                        | e 2                                                   | 43008                         | 43011             |          |
| - Moxa_V1000                                                           | A_Write 16 - Write Multiple Regis                                     | e 2                                                   | 43008                         | 43011             |          |
|                                                                        | Function Code<br>Local Address R<br>Start %<br>End %<br>Number Of Ite | 03 - Read Holdi<br>ance<br>B 43008<br>B 43011<br>ms 2 | ng Registers 🔹                |                   |          |
|                                                                        | Starting Address                                                      | 2                                                     | <ul> <li>Correspon</li> </ul> | ds to address 1   | LH on A1 |

Figure 4: Modbus data blocks for the A1000

| YASKAWA                               |                            |                   |  |
|---------------------------------------|----------------------------|-------------------|--|
| Subject: Application Note             | Product: MPiec Controllers | Doc#: AN.MPIEC.06 |  |
| Title: MPiec Controllers Communicatir | g Serially with VFDs       | -                 |  |

%IB43014 to %IB430017 is the MPiec memory to which 2 modbus registers (number of items = 2) starting at address 1H (starting address = 2) on the V1000 will be read using function code 03. %QB43012 to %QB430015 is the MPiec memory from where data will be written to 2 modbus registers (number of items = 2) starting at address 1H (starting address = 2) on the V1000 using function code 16.

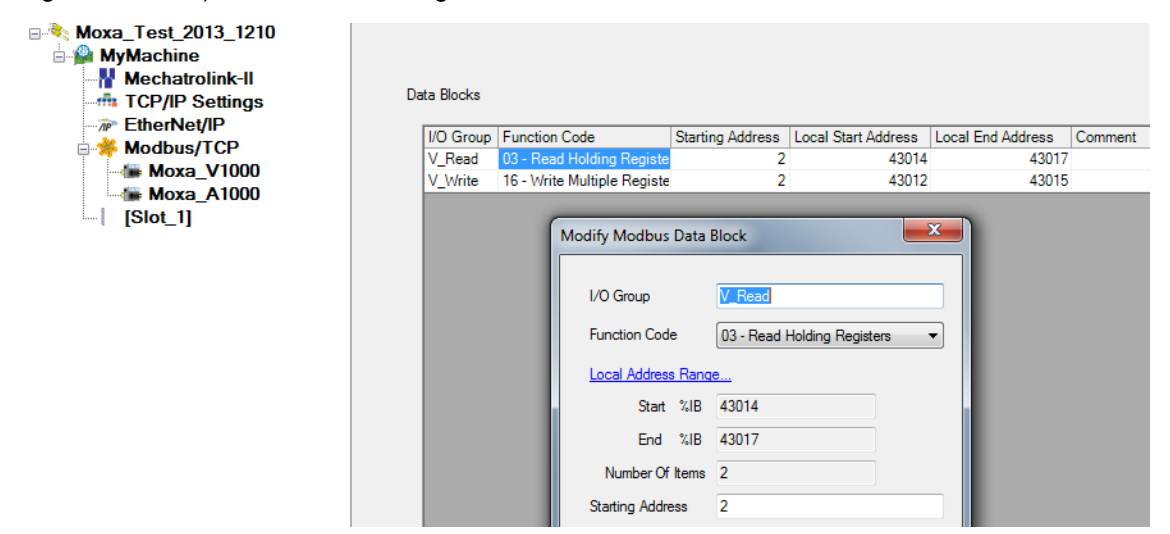

Figure 5: Modbus data blocks for the V1000

Save the Hardware Configuration. The map between the MPiec memory and the Modbus registers on the two slaves under the configuration described above can be seen in the table in figure 6. Cycle power to the MPiec controller to make sure that the configuration takes effect in the MPiec.

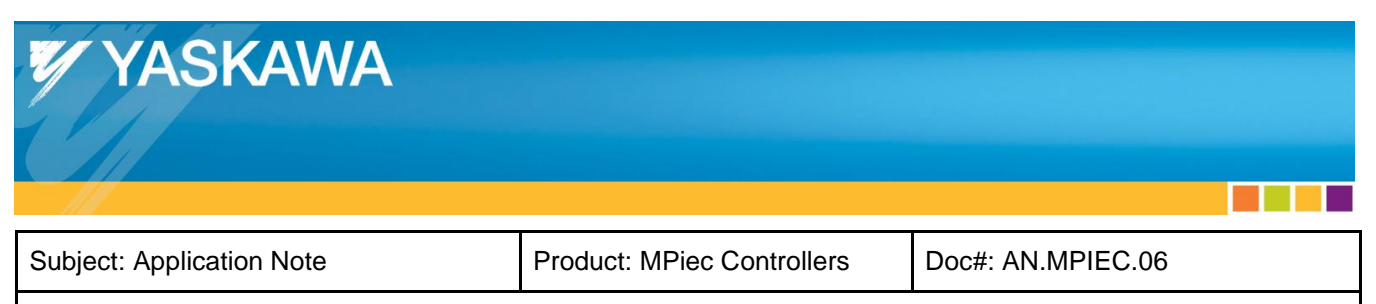

| MPiec Memory         | Function Code   | Slave Register |
|----------------------|-----------------|----------------|
| %IB43008<br>%IB43009 | FC 03           | 1H on A1000    |
| %IB43010<br>%IB43011 | FC 03           | 2H on A1000    |
| %IB43012<br>%IB43013 | Status of A1000 |                |
| %IB43014<br>%IB43015 | FC 03           | 1H on V1000    |
| %IB43016<br>%IB43017 | FC 03           | 2H on V1000    |
| %IB43018<br>%IB43019 | Status of V1000 |                |
| %QB43008<br>%QB43009 | FC 16           | 1H on A1000    |
| %QB43010<br>%QB43011 | FC 16           | 2H on A1000    |
| %QB43012<br>%QB43013 | FC 16           | 1H on V1000    |
| %QB43014<br>%QB43015 | FC 16           | 2H on V1000    |

Figure 6: Memory map on the different devices

The complete Modbus data table for A1000 drives can be accessed from section C9 (of the A1000 technical manual) at the location shown below:

http://www.yaskawa.com/site/dmdrive.nsf/SearchV/86256EC30069E43286257704005947B8?OpenDocume nt&Source=SearchResultPage

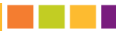

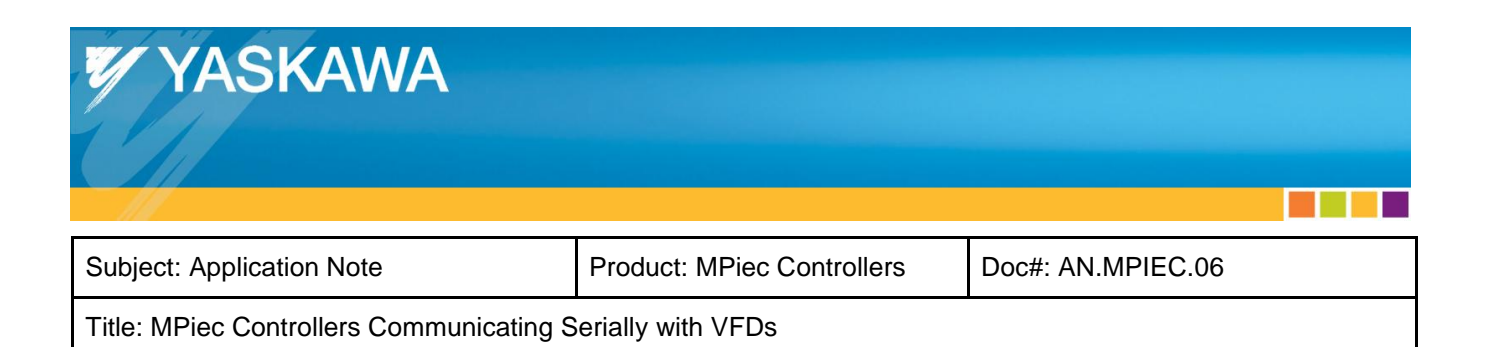

The complete Modbus data table for V1000 drives can be accessed from section C10 (of the V1000 technical manual) at the location shown below:

http://www.yaskawa.com/site/dmdrive.nsf/SearchV/86256EC30069E432862574CE0056C4C2?OpenDocum ent&Source=SearchResultPage

A maximum of 16 registers on the VFDs can be read out at a time. The registers also have to be contiguous. Therefore if the user wants to read the status of inputs and write outputs on the A1000 drive, additional read and write data blocks will have to be added to the hardware configuration as shown in figures 7 and 8.

| Data Blocks |                               |                  |                                                                                        |                   |                                     |
|-------------|-------------------------------|------------------|----------------------------------------------------------------------------------------|-------------------|-------------------------------------|
| I/O Group   | Function Code                 | Starting Address | Local Start Address                                                                    | Local End Address | Comment                             |
| A_Read      | 03 - Read Holding Registers   | 2                | 43008                                                                                  | 43011             | 1                                   |
| A_Write     | 16 - Write Multiple Registers | 2                | 43008                                                                                  | 43011             | 1                                   |
| A_Input     | 03 - Read Holding Registers   | 74               | 43020                                                                                  | 43021             | 1 Read digital inputs               |
| A_Out       | 16 - Write Multiple Registers | 10               | 43016                                                                                  | 43019             | 9 Write digital output              |
|             |                               | Modify Mod       | bus Data Block<br>Code<br>Code<br>tatt %IB<br>43020<br>r Of Items<br>1<br>ddress<br>74 | Holding Registers | Corresponds to address 49H on A1000 |
|             |                               | Comment          | Read digita                                                                            | al inputs         |                                     |

Figure 7: Configuring read data block for digital inputs

| ta Blocks |                  |                                                                                                |                                                                                                    |                      |                   |                      |                |
|-----------|------------------|------------------------------------------------------------------------------------------------|----------------------------------------------------------------------------------------------------|----------------------|-------------------|----------------------|----------------|
| I/O Group | Function Code    |                                                                                                | Starting Address                                                                                                    | Local Start Address  | Local End Address | Comment              |                |
| A_Read    | 03 - Read Hold   | ing Registers                                                                                  | 2                                                                                                    | 43008                | 43011             |                      |                |
| A_Write   | 16 - Write Multi | ple Registers                                                                                  | 2                                                                                                    | 43008                | 43011             |                      |                |
| A_Input   | 03 - Read Hold   | ing Registers                                                                                  | 74                                                                                                    | 43020                | 43021             | Read digital inputs  |                |
| A_Out     | 16 - Write Multi | ple Registers                                                                                  | 10                                                                                                    | 43016                | 43019             | Write digital output |                |
|           |                  | I/O Group<br>Function Co<br>Local Addre<br>Start<br>End<br>Number C<br>Starting Add<br>Comment | A.O.Y.           16 - Wrte           ss Rance           * %QB         43016           %QB         43019           if kems         2           10         Wrte digit | : Multiple Registers | Corres            | oonds to addre       | ss 9H on A100( |

Figure 8: Configuring write data blocks for digital outputs

| YASKAWA                                |                            |                   |  |
|----------------------------------------|----------------------------|-------------------|--|
| Subject: Application Note              | Product: MPiec Controllers | Doc#: AN.MPIEC.06 |  |
| Title: MPiec Controllers Communicating | Serially with VEDs         |                   |  |

#### 2. Configuring the Moxa MB 3170 Converter

The MB 3170 can be accessed using a web browser or Moxa's MGate Manager Configuration software. The various settings on the MB3170 are shown in figures 7 through 11.

| MOX                                         | ∧° т                               | Total Solution for Industrial Device Networking |            |                  |                             |  |
|---------------------------------------------|------------------------------------|-------------------------------------------------|------------|------------------|-----------------------------|--|
| Model<br>Name                               | - MGate MB3170<br>- MG-MB3170_3714 |                                                 |            | IP<br>Serial NO. | - 192.168.207.244<br>- 3714 |  |
| - Main Menu<br>Overview<br>- Basic Settings | :- Me                              | odbus Opera                                     | ation Mode |                  |                             |  |
| Mode                                        | Port                               |                                                 | Mode       |                  |                             |  |
| Network                                     |                                    | 1                                               | RTU Slave  | -                |                             |  |
| Serial                                      | ProCOM                             |                                                 | Enable     |                  |                             |  |
| Advanced Settings                           |                                    | 2                                               | RTU Slave  | -                |                             |  |
| Modbus                                      |                                    | 3                                               | RTU Slave  | ~                |                             |  |
| - Priority Control                          |                                    | 4                                               | RTU Slave  | ~                |                             |  |
| Accessible IP List                          |                                    | 5                                               | RTU Slave  | ~                |                             |  |
| SNMP                                        |                                    |                                                 |            |                  |                             |  |
| Miscellaneous                               |                                    |                                                 |            |                  | Activate                    |  |
| - Maintenance Settings                      |                                    |                                                 |            |                  |                             |  |
| Firmware Upgrade                            |                                    |                                                 |            |                  |                             |  |

Figure 7: Modbus Operation Mode

| - Main Menu            |                    |                 |
|------------------------|--------------------|-----------------|
| Overview               | Network Parameters |                 |
| - Basic Settings       |                    |                 |
| Mode                   | Network Settings   |                 |
| Network                | Name               | MG-MB3170_3714  |
| Serial                 | IP configuration   | Static 👻        |
| Slave ID               | IP address         | 192 168 207 244 |
| - Advanced Settings    | Network S          | 132.100.207.244 |
| Modbus                 | Netmask            | 255.255.255.0   |
| - Priority Control     | Gateway            | 192.168.207.253 |
| Accessible IP List     | DNS1               | 0.0.0.0         |
| SNMP                   | DNS2               | 0.0.0           |
| Miscellaneous          |                    |                 |
| - Maintenance Settings |                    | Activate        |
| Firmware Upgrade       |                    | _               |

Figure 8: Network Parameters

| YASKAWA                                  |                            |                   |  |
|------------------------------------------|----------------------------|-------------------|--|
| Subject: Application Note                | Product: MPiec Controllers | Doc#: AN.MPIEC.06 |  |
| Title: MPiec Controllers Communicating S | Serially with VFDs         | -                 |  |

| Overview            | Serial P | Serial Parameters |        |          |          |              |           |                 |              |               |
|---------------------|----------|-------------------|--------|----------|----------|--------------|-----------|-----------------|--------------|---------------|
| - Basic Settings    |          |                   |        |          |          |              |           |                 |              |               |
| Mode                | Port     | Baud rate         | Parity | Data bit | Stop bit | Flow control | FIFO      | Interface       | RTS on delay | RTS off delay |
| Network             | 1        | 9600 👻            | None 👻 | 8 -      | 1 -      | None -       | Disable - | RS-485 2-wire - | 0            | 0             |
| Serial              |          |                   |        |          |          |              |           |                 |              |               |
| Slave ID            |          |                   |        |          |          |              |           |                 |              |               |
| - Advanced Settings |          |                   |        |          |          |              |           |                 |              |               |

Figure 9: Serial Parameters

| Main Manu              |   |                   |               |                    |                                 |
|------------------------|---|-------------------|---------------|--------------------|---------------------------------|
| - Main Menu            | S | ave ID Map        |               |                    |                                 |
| Overview               |   |                   |               |                    |                                 |
| - Basic Settings       |   |                   |               |                    |                                 |
| Mode                   |   | Slave ID Table    |               |                    |                                 |
| Network                |   | Channel No        | Type          | Definition         | Slave ID Range (Virtual<->Real) |
| Serial                 |   | 01                | Modbus Serial | PORT1              | 001 - 002 <-> 001 - 002         |
| Slave ID               |   | 01                | Modbus Gena   | PORT               | 001-002 <> 001-002              |
| - Advanced Settings    |   |                   |               | Remove Modify      |                                 |
| - Maintenance Settings |   | Add New TCD Class |               |                    |                                 |
| Firmware Upgrade       |   | Add New TCP Slave |               |                    |                                 |
| Configuration Import   |   | Remote IP address |               |                    |                                 |
| Configuration Export   |   | TCP Port          |               | 502 (Default: 502) |                                 |
| Load Factory Default   |   | Slave ID Start    |               |                    |                                 |
| Change Password        |   | Slave ID End      |               |                    |                                 |
| Restart                |   | Slave ID Offset   |               |                    |                                 |
|                        |   |                   |               |                    |                                 |
|                        |   |                   |               | Add                |                                 |

Figure 10: Slave ID map

| - Main Menu            | Modbuo Paramotoro     |                                                   |
|------------------------|-----------------------|---------------------------------------------------|
| Overview               | Moubus Parameters     |                                                   |
| - Basic Settings       |                       |                                                   |
| Mode                   | Modbusd Settings      |                                                   |
| Network                | Initial Delay         | 0 (0.30000ma Dafault: 0ma)                        |
| Serial                 | Madhur TCD Everyfian  |                                                   |
| Slave ID               | Modulus TCP Exception | M Enable                                          |
| - Advanced Settings    | Response Time-out     |                                                   |
| Modbus                 |                       | Response Time-out (10-120000ms, Default:1000ms)   |
| - Priority Control     | Port1                 | 3000                                              |
| Accessible IP List     | TCP/ProCOM            | 1000                                              |
| SNMP                   | Interval Time out     |                                                   |
| Miscellaneous          | interval Time-out     |                                                   |
| - Maintenance Settings |                       | Inter-character Time-out (10-500ms, Default: 0ms) |
| Firmware Upgrade       | Port1                 | 0                                                 |
| Configuration Import   |                       | Inter-frame Delay (10-500ms, Default: 0ms)        |
| Configuration Export   | Port1                 | 0                                                 |
| Load Factory Default   |                       |                                                   |
| Change Password        |                       | Activate                                          |
| Restart                |                       |                                                   |

Figure 11: Modbus Parameters

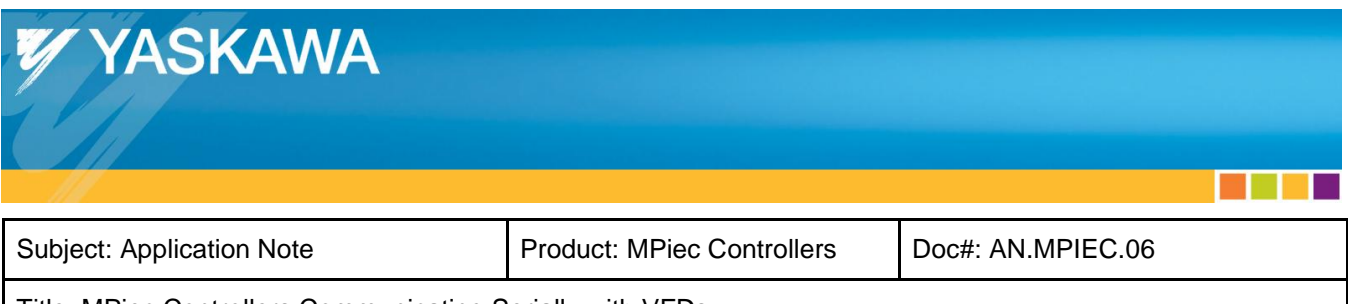

### 3. Configuring the VFDs

Ensure that the VFDs are wired correctly for RS-485 communication. Follow guidelines from the A1000 / V1000 user's manual for correct wiring.

#### **RS-485 Interface**

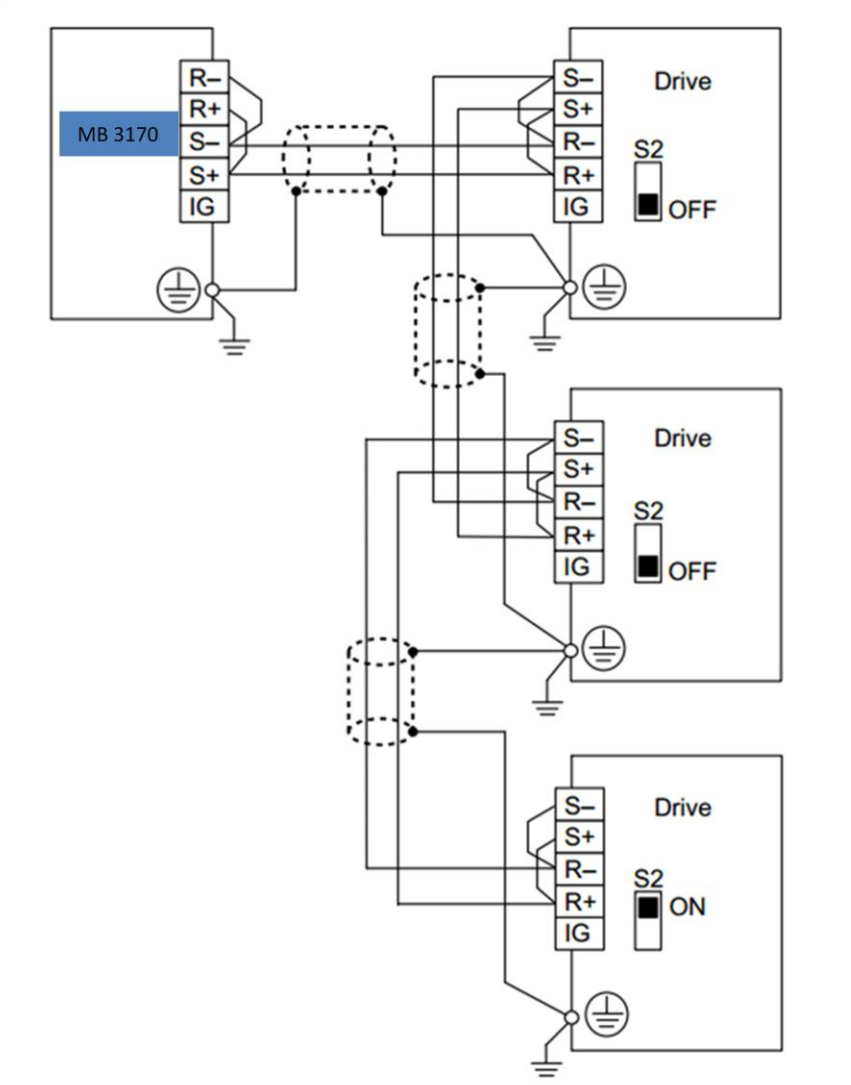

Figure 12: RS-485 connections for 2-wire communication

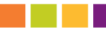

| YASKAWA                                |                            |                   |  |
|----------------------------------------|----------------------------|-------------------|--|
|                                        |                            |                   |  |
| Subject: Application Note              | Product: MPiec Controllers | Doc#: AN.MPIEC.06 |  |
| Title: MDies Controllers Communication | r Sarially with VEDa       |                   |  |

To configure the VFDs to accept frequency reference and run commands via Modbus communication, set VFD parameter b1-01 and b1-02 to a value of 2.

The other parameters that must be set to configure the VFD to respond to Modbus messages are:

- H5-01: Slave ID (Set for 1 for A1000 and 2 for V1000 in our example)
- H5-02: Communication speed selection (set to 3 representing 9600 bps)
- H5-03: Communication parity selection (set to 0 for no parity)
- H5-07: RTS control selection (set to 1 to enable multidrop communication)

|                                                                                                    | _ |                           |                            |                  |                       |         |
|----------------------------------------------------------------------------------------------------|---|---------------------------|----------------------------|------------------|-----------------------|---------|
| Parameter Groups A1000     A Initialization                                                                        |   | Oveniew                   | Export E-Mail              |                  |                       |         |
| B:Application     C:Tuning     D:Instructions     E:Motor Parameter                                                |   | Click Preview to review p | Phint Edit Parameter       |                  |                       |         |
| F:Option                                                                                                    |   | L .                       |                            | Parameter Groups |                       |         |
| H:Terminal Function Selection     L:Protection Function Selection     N:Special Adjustment     O:Operator Relation |   | Parameter Groups          | s A1000                    |                  |                       |         |
|                                                                                                    |   | No.                       | Parameter                  | Working Value    | Info (Working Value)  | Default |
|                                                                                                    |   | b1-01                     | Reference selection        | 2                | Memobus communication | 1       |
| Q:DWEZ Parameter                                                                                                   |   | b1-02                     | Operation method selection | 2                | Memobus communication | 1       |
| KConnection Juta     Modified Parameters     Monitors A1000                                                        |   | H2-01                     | Terminal M1/M2 Selection   | 000F             | Not used              | 0000    |
|                                                                                                    |   | H2-02                     | Terminal M3/M4 Selection   | 000F             | Not used              | 0001    |
|                                                                                                    |   | H2-03                     | Terminal M5/M6 Selection   | 000F             | Not used              | 0002    |
|                                                                                                    |   | H5-01                     | Station address            | 01               |                       | 1F      |
|                                                                                                    |   | H5-04                     | Serial fault selection     | 1                | Coast to Stop         | 3       |
|                                                                                                    |   | H5-05                     | CE Detection Selection     | 0                | Disabled              | 1       |
|                                                                                                    |   |                           |                            |                  |                       |         |

Figure 13: Modified Parameters on the A1000 when successfully communicating with an MPiec controller

#### YASKAWA

| Default                       |
|-------------------------------|
| 1                             |
| 1                             |
| as a pass-through mode.) 000E |
| as a pass-through mode.) 0000 |
| as a pass-through mode.) 0002 |
| 1F                            |
| 3                             |
| 1                             |
| e it<br>e it                  |

Figure 14: Modified Parameters on the V1000 when successfully communicating with an MPiec controller

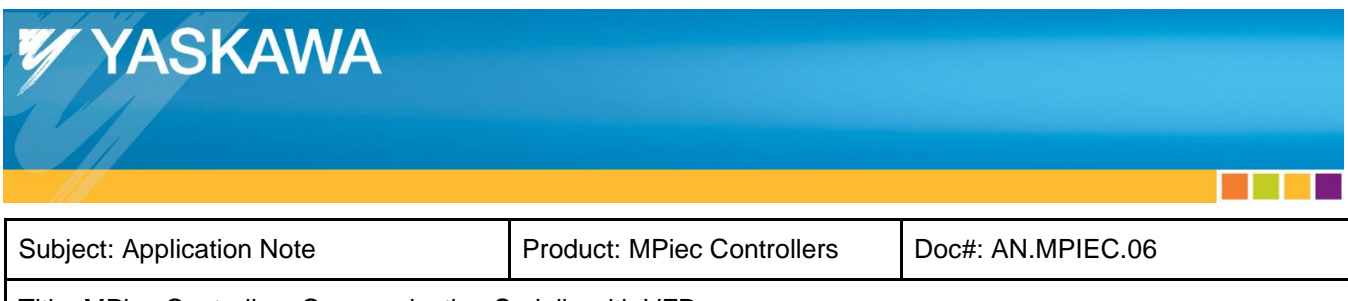

#### 4. Programming in MotionWorks IEC

After configuring the MPiec controller, the Moxa converter and the VFDs, the user will have to populate the MotionWorks IEC editor with Modbus variables. All variables that will be used in the project will have to be added in the global variables table. The Modbus groups will be ready for the user to populate. Data type and variable address are fields that the user should take care in entering correctly.

|                                        |                                                                                                    | -                |                                                         |            |  |  |  |
|----------------------------------------|----------------------------------------------------------------------------------------------------|------------------|---------------------------------------------------------|------------|--|--|--|
| _ ⊟ <moxa_a1000> 'iA_Read</moxa_a1000> | l' Address Range: %l                                                                                             | B43008 - %IB4301 | 1 (* Do Not Modify Group Name or Status Variable. *)    |            |  |  |  |
| A1000_RunStatus                        | BOOL                                                                                                    | VAR_GLOB         |                                                         | %IX43008.0 |  |  |  |
| A1000_FreqMonitor                      | WORD                                                                                                    | VAR_GLOB         |                                                         | %IW43010   |  |  |  |
| A1000_Stat                             | WORD                                                                                                    | VAR_GLOB         | (* Do Not Modify. *) Modbus Slave Status Variable       | %IW43012   |  |  |  |
| 🖂 <moxa_a1000> 'oA_Writ</moxa_a1000>   | S < Moxa_A1000> 'oA_Write' Address Range: %QB43008 - %QB43011 (* Do Not Modify Group Name or Status Variable. *) |                  |                                                         |            |  |  |  |
| A1000_RunCommand                       | BOOL                                                                                                    | VAR_GLOB         | Run FWD (1H bit 0)                                      | %QX43008.0 |  |  |  |
| A1000_FreqCommand                      | WORD                                                                                                    | VAR_GLOB         | 2H                                                      | %QW43010   |  |  |  |
| 🖂 <moxa_v1000> 'iV_Read</moxa_v1000>   | l' Address Range: %l                                                                                             | B43014 - %IB4301 | 7 (* Do Not Modify Group Name or Status Variable. *)    |            |  |  |  |
| V1000_RunStatus                        | BOOL                                                                                                    | VAR_GLOB         |                                                         | %IX43014.0 |  |  |  |
| V1000_FreqMonitor                      | WORD                                                                                                    | VAR_GLOB         |                                                         | %IW43016   |  |  |  |
| V1000_Stat                             | WORD                                                                                                    | VAR_GLOB         | (* Do Not Modify. *) Modbus Slave Status Variable       | %IW43018   |  |  |  |
| □ <moxa_v1000> 'oV_Writ</moxa_v1000>   | te' Address Range: %                                                                                             | 6QB43012 - %QB43 | 3015 (* Do Not Modify Group Name or Status Variable. *) |            |  |  |  |
| V1000_RunCommand                       | BOOL                                                                                                    | VAR_GLOB         |                                                         | %QX43012.0 |  |  |  |
| V1000_FreqCommand                      | WORD                                                                                                    | VAR_GLOB         |                                                         | %QW43014   |  |  |  |
| 🗆 User Variables                       |                                                                                                    |                  |                                                         |            |  |  |  |
| 🖂 <moxa_a1000> 'iA_Input</moxa_a1000>  | t' Address Range: %I                                                                                             | B43020 - %IB4302 | 1 (* Do Not Modify Group Name or Status Variable. *)    |            |  |  |  |
| Input0                                 | BOOL                                                                                                    | VAR_GLOB         |                                                         | %IX43020.0 |  |  |  |
| Input1                                 | BOOL                                                                                                    | VAR_GLOB         |                                                         | %IX43020.1 |  |  |  |
| Input2                                 | BOOL                                                                                                    | VAR_GLOB         |                                                         | %IX43020.2 |  |  |  |
| Input3                                 | BOOL                                                                                                    | VAR_GLOB         |                                                         | %IX43020.3 |  |  |  |
| Input4                                 | BOOL                                                                                                    | VAR_GLOB         |                                                         | %IX43020.4 |  |  |  |
| Input5                                 | BOOL                                                                                                    | VAR_GLOB         |                                                         | %IX43020.5 |  |  |  |
| Input6                                 | BOOL                                                                                                    | VAR_GLOB         |                                                         | %IX43020.6 |  |  |  |
| Input7                                 | BOOL                                                                                                    | VAR_GLOB         |                                                         | %IX43020.7 |  |  |  |
| Moxa_A1000> 'oA_Out'                   | Address Range: %Q                                                                                                | B43016 - %QB430  | 19 (* Do Not Modify Group Name or Status Variable. *)   |            |  |  |  |
| Output0                                | BOOL                                                                                                    | VAR_GLOB         |                                                         | %QX43016.0 |  |  |  |
| Output1                                | BOOL                                                                                                    | VAR_GLOB         |                                                         | %QX43016.1 |  |  |  |
| Output2                                | BOOL                                                                                                    | VAR_GLOB         |                                                         | %QX43016.2 |  |  |  |
|                                        |                                                                                                    |                  |                                                         |            |  |  |  |

Figure 15: Global variables table in MotionWorks IEC

Once variables are added, the user can start coding in POUs. An example of setting up frequency command and run command are shown in figure 16.

| YASKAWA                                                   |                            |                   |  |  |  |  |
|-----------------------------------------------------------|----------------------------|-------------------|--|--|--|--|
| Subject: Application Note                                 | Product: MPiec Controllers | Doc#: AN.MPIEC.06 |  |  |  |  |
| Title: MPiec Controllers Communicating Serially with VFDs |                            |                   |  |  |  |  |

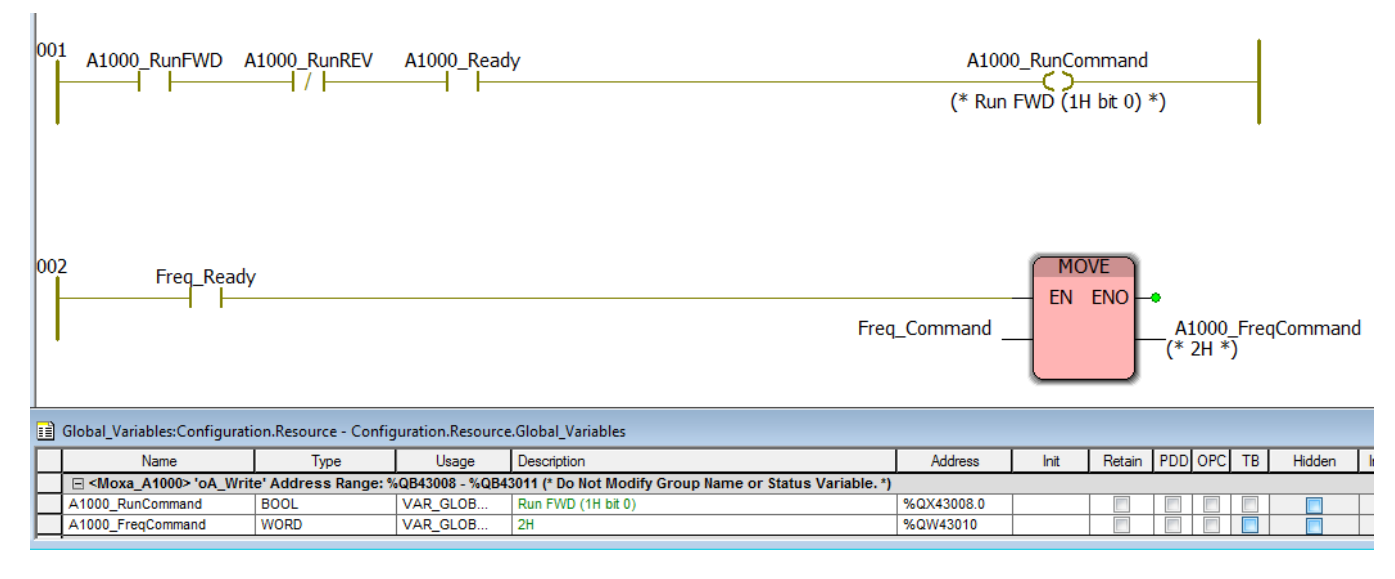

Figure 16: Programming example

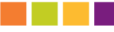